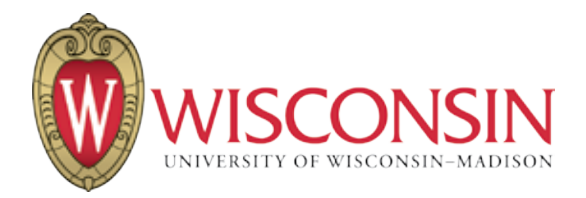

# Instructions on How to Get Your UW-Madison NetID

As an online student at UW-Madison, you will take your courses through a website called **Moodle**. **Moodle** is a place where our students and teachers can work together, completely online.

First, you will need an official UW-Madison NetID, which is a username and password. You will use your NetID to login to Moodle and take your class. This document explains the steps to get your NetID. There are **5 Steps** in this process.

### Step 1

### You will receive an email invitation to join UW-Madison Lifelong Learners Group

from Manifest Group Systems, an online tool that helps you register for your class at UW-Madison.

|     | Invitation to join                                                                                                    |
|-----|----------------------------------------------------------------------------------------------------|
|     | In the email you received from Manifest Groups System, please click on<br>the highlighted link to accept the invitation                                                                                                    |
| /it | ation to join UW-Madison group 'Lifelong Learners' 😑 📧                                                                                                    |
|     | Manifest Groups System <manifest@doit.wisc.edu></manifest@doit.wisc.edu>                                                                                                    |
|     | You have been invited to join the following UW-Madison Manifest group:<br>Group name: Lifelong Learners<br>Full name: UW-Madison Organization Division of Continuing Studies:Lifelong Learners<br>Description: Registered Continuing Studies students who need to access online course materials.<br>Invitation id: 2073 |
|     | The invitation was issued by                                                                                                    |
|     | To accept or decline this invitation, please visit to the following URL:<br>https://manifest.senices.wisc.edu/InviteResponse.aspx?ogs=KCSsaf6k0rCmg                                                                                                    |
|     |                                                                                                    |

Open the email and click on the highlighted link to accept your invitation.

You have completed **Step 1**.

The link you clicked on takes you to **Step 2**.

# Step 2

# The link you clicked on to accept the invitation takes you to a website to answer several questions.

Now you will see a screen asking if you already have a NetID. Click "**no**" to continue this registration. If you already have a NetID, stop here and contact: **help@doit.wisc.edu** or call **608-264-4357**.

|                                         | Do yo                                            | ou ha                         | ve U\                      | W NetID?                          |                |
|-----------------------------------------|--------------------------------------------------|-------------------------------|----------------------------|-----------------------------------|----------------|
| The next s<br>• If you d<br>• If not, c | creen will ask<br>o, please cont<br>lick on 'No' | if you have a<br>act DEPD rai | a UW-Madis<br>ther than co | on NetID:<br>ontinue this process |                |
|                                         | nanifest                                         | DISON                         |                            |                                   | Logout         |
| MY MEMBERSHIPS                          | MANAGE GROUPS                                    | CREATE GROUP                  | DELETE GROUP               | MANAGE FOLDER PERMISSIONS         | REQUEST FOLDER |
| Do you have a U                         | W-Madison Netid?                                 |                               |                            |                                   |                |
| © Yes                                   |                                                  |                               |                            |                                   |                |
|                                         |                                                  |                               |                            |                                   |                |

### Provide information to get your NetID.

Now you will see a screen asking for your first name, last name, and date of birth. Fill in your information and click "**submit**."

| Pro                                                                                                    | ovide                                                                                  | infor                                                         | matio                                        | on for Ne                                                                       | tID                                |
|----------------------------------------------------------------------------------------------------|----------------------------------------------------------------------------------------|---------------------------------------------------------------|----------------------------------------------|---------------------------------------------------------------------------------|------------------------------------|
| Next co                                                                                                    | mplete this so                                                                         | creen and cl                                                  | ick 'Submit'                                 |                                                                                 |                                    |
| UNIVERSIT                                                                                                    | V OF WISCONSIN-MA                                                                      | DISON                                                         |                                              |                                                                                 |                                    |
| 🕅 Ma                                                                                                    | nifest                                                                                 |                                                               |                                              |                                                                                 |                                    |
| Y MEMBERSHIPS                                                                                                    | MANAGE GROUPS                                                                          | CREATE GROUP                                                  | DELETE GROUP                                 | MANAGE FOLDER PERMISSIONS                                                       | REQUEST FOLDE                      |
| To issue you a UW<br>be sent to the sar<br>activate your UW-<br>For more informati                                                                                                    | r-Madison NetID, you<br>ne address that you n<br>Madison NetID and se<br>on click here | must supply the fol<br>eceived the invitati<br>it a password. | lowing information,<br>on to join this group | After submitting the information, an<br>p. The email will contain a link that y | email message wil<br>ou can use to |
| Middle trans                                                                                                    |                                                                                        |                                                               |                                              |                                                                                 |                                    |
| Middle Name                                                                                                    |                                                                                        |                                                               |                                              |                                                                                 |                                    |
| Last Name *                                                                                                    |                                                                                        |                                                               |                                              |                                                                                 |                                    |
| Date of Birth *                                                                                                    | 7/30/2004                                                                              | 100                                                           |                                              |                                                                                 |                                    |
| Submit                                                                                                    |                                                                                        |                                                               |                                              |                                                                                 |                                    |
| And a state of the state of the |                                                                                        |                                                               |                                              |                                                                                 |                                    |

### See confirmation that your NetID has been requested.

Now you will see an **acknowledgment** indicating that your NetID request has been received. You have completed **Step 2**.

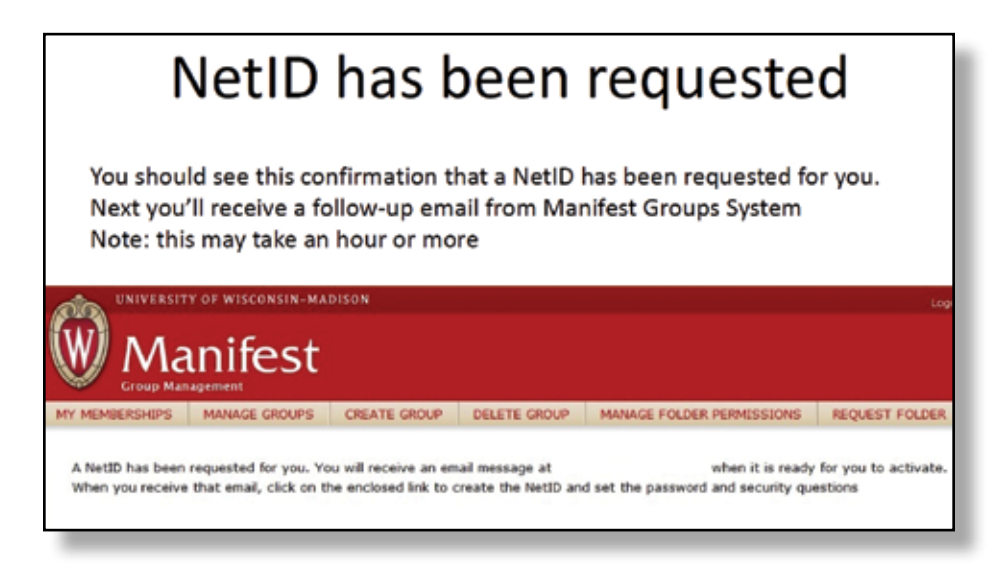

# Step 3

### You will receive an email asking you to activate your new NetID.

(Email will be from Manifest Group Systems.) Open the email and click on the highlighted link to activate your NetID.

You have completed **Step 3**.

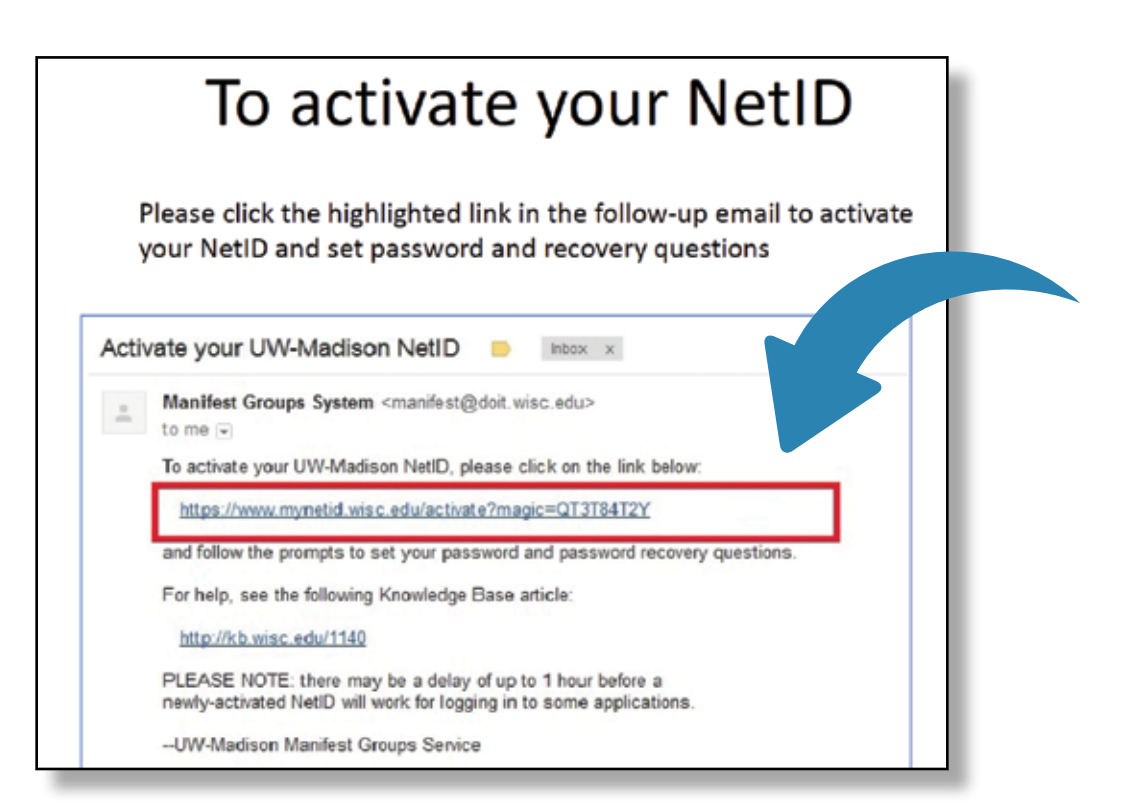

### Step 4

The link you clicked in Step 3 takes you to a website to complete several forms, set your password, and receive your new NetID.

### **Review IT compliance agreement.**

Now you will see a screen that asks you to read an **Information Technology** (IT) **Compliance Agreement**. Read the information, scroll to the bottom of the page, and then click "I accept."

| Review IT compliance agreement                                                                                                    |                                                                                                    |  |  |  |
|----------------------------------------------------------------------------------------------------|----------------------------------------------------------------------------------------------------|--|--|--|
| Review the IT Compliance Agre<br>to the bottom where you can o                                                                                                    | ement that appears next, then scroll<br>lick "I accept"                                                                                                    |  |  |  |
|                                                                                                    | NetID Account Activation<br>Page 2 of 9                                                                                                    |  |  |  |
| Hello,                                                                                                    |                                                                                                    |  |  |  |
| UW-Madison IT Con                                                                                                    | pliance Agreement                                                                                                    |  |  |  |
| Last Updated: November 0, 2009                                                                                                    |                                                                                                    |  |  |  |
| This agreement is to communicate to you<br>for using university IT resources. This inclu-<br>credentials (e.g., NetID and password) to o<br>to manage your personal and university d<br>recommended. You may review this agreen<br>http://www.co.wisc.edu/polices/complanc | the relevant policies and terms of service<br>des using your university issued<br>onnect to the University network and how<br>ta. Annual compliance training is strongly<br>nent at any time by visiting<br><u>L</u> . |  |  |  |
| Poli                                                                                                    | cies                                                                                                    |  |  |  |
| The following policies outline your response<br>Additional policies and policy information m<br>(nolicies.                                                                                                    | bilities for using campus IT resources.<br>ay be viewed at <u>http://www.cio.wisc.edu</u>                                                                                                    |  |  |  |
| Policy for Appropriate Use of Univ<br>Information Technology Resource                                                                                                    | ersity of Wisconsin-Madison<br>s                                                                                                    |  |  |  |
| Access to electronic mail, the Internet, dat<br>technology (IT) resources is essential to th<br>integrate, transfer and apply knowledge),<br>their effective use by all faculty, staff and s                                                                               | abases, computers and other information<br>e mission of the UW-Madison (to create,<br>and the achievement of excellence requires<br>tudents.                                                                           |  |  |  |

#### **Review Terms of Service.**

Now you will see a screen that asks you to read the **Terms of Service**. Read the information, scroll to the bottom of the page, and click "**I understand**."

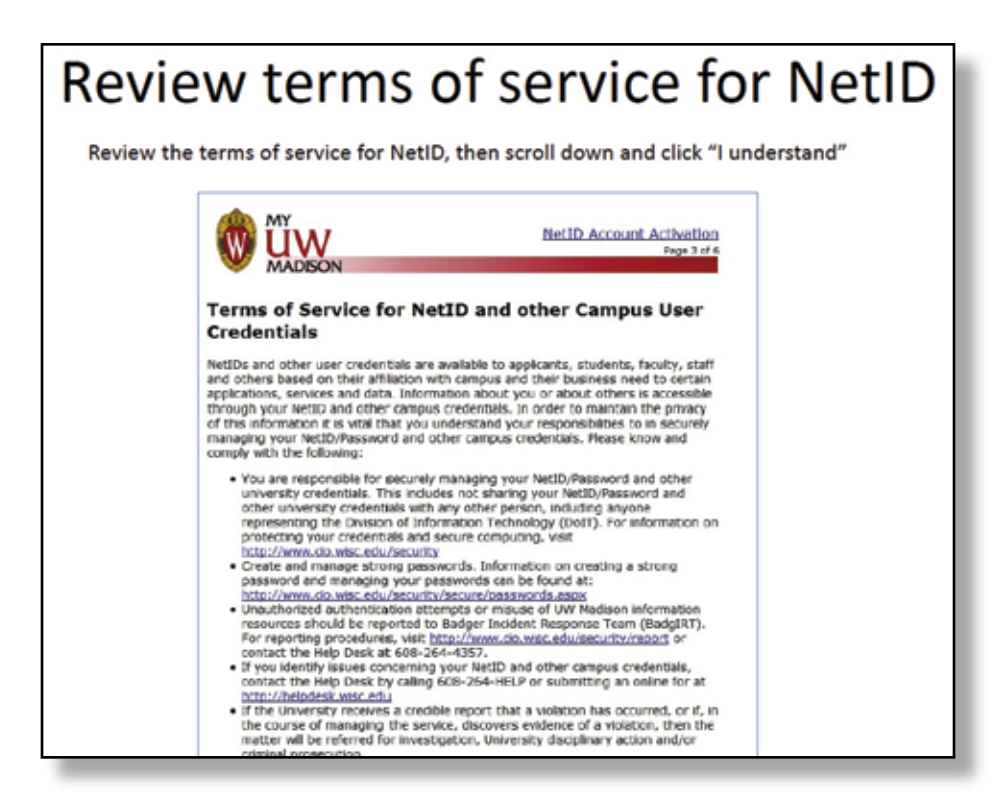

### Set your Security questions.

Now you will see a screen that asks you to select three security questions and save your answers. Write your answers down in a safe location, in case you forget your password or need help from the Help Desk (help@doit.wisc.edu or call 608-264-4357).

| Setting secu                                                                                                    | rity questions                                                                                                    |
|----------------------------------------------------------------------------------------------------|----------------------------------------------------------------------------------------------------|
| Select three security quest                                                                                                    | tions and save your answers                                                                                                    |
|                                                                                                    | NetID Account Activation<br>Page 4 of /                                                                                                    |
| Account Recovery Questions fo                                                                                                    | or                                                                                                    |
| For personal security and to verify your identity, i<br>forget your password or need assistance from the<br>information. Make sure your answers are easy for | you are now required to answer 3 questions. If you<br>ie Help Desk you will need to confirm the following<br>r you to remember but difficult for others to guess. |
| Nease choose 3 questions from the lists below:                                                                                                    |                                                                                                    |
| Your new questions:                                                                                                    |                                                                                                    |
| When you were young, what profession did you want to be                                                                                                    | when you grew up? (for example, Doctor, Lawyer or Firefighter) 🔹                                                                                                  |
| What is the name of your favorite childhood friend?                                                                                                    |                                                                                                    |
| What is your fatheds middle annua?                                                                                                    |                                                                                                    |
| what is your latier's micule name?                                                                                                    |                                                                                                    |

#### Get your NetID and choose your password.

Now you will see a screen that verifies your name and gives you your new NetID.

**IMPORTANT:** You need your NetID to login to your classes and to complete the registration process. *Write your NetID and password down in a safe location.* 

Next, scroll to the bottom of the page and create your password. Re-enter your password and click "Activate Account"

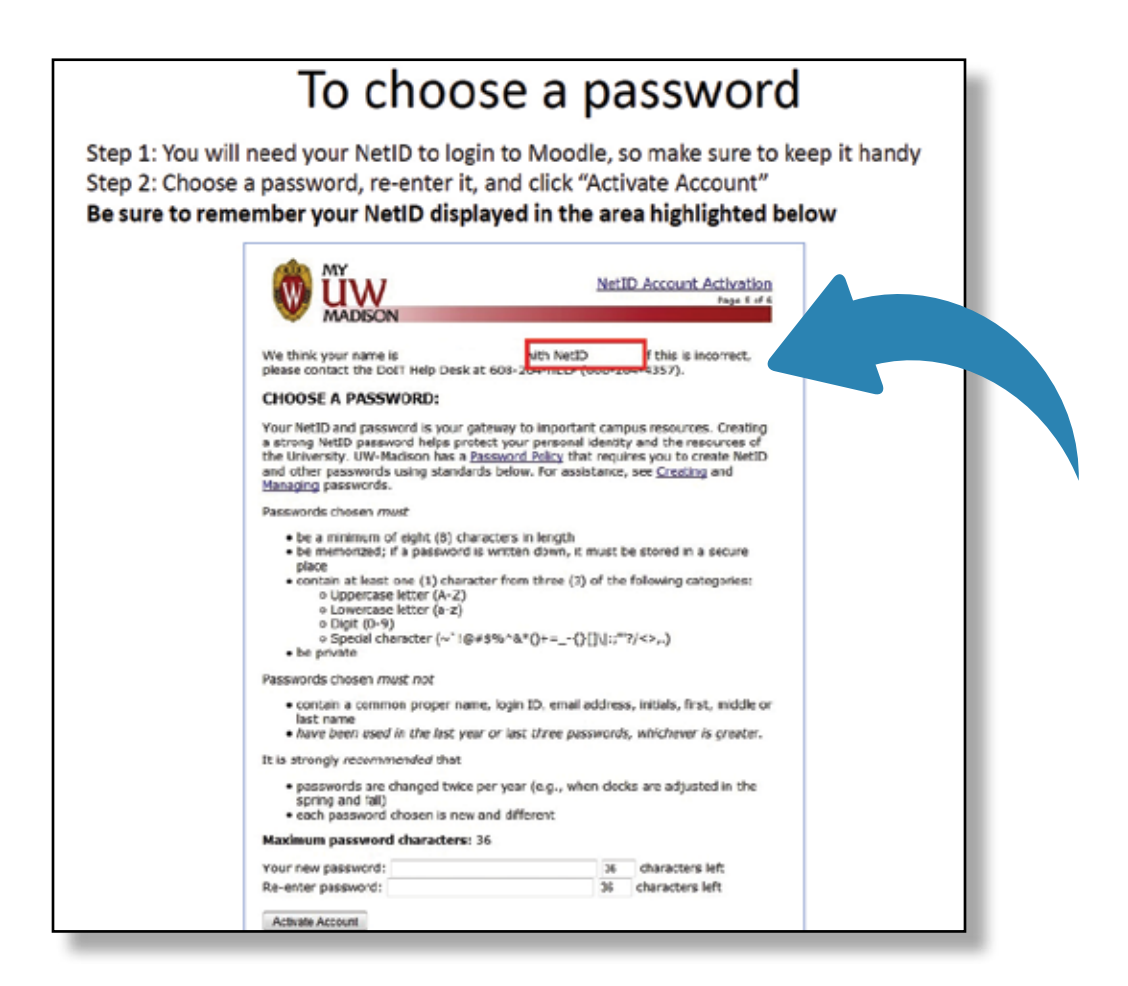

### Your account is confirmed

Now you will see a screen that confirms that your new NetID is active. You have completed **Step 4**.

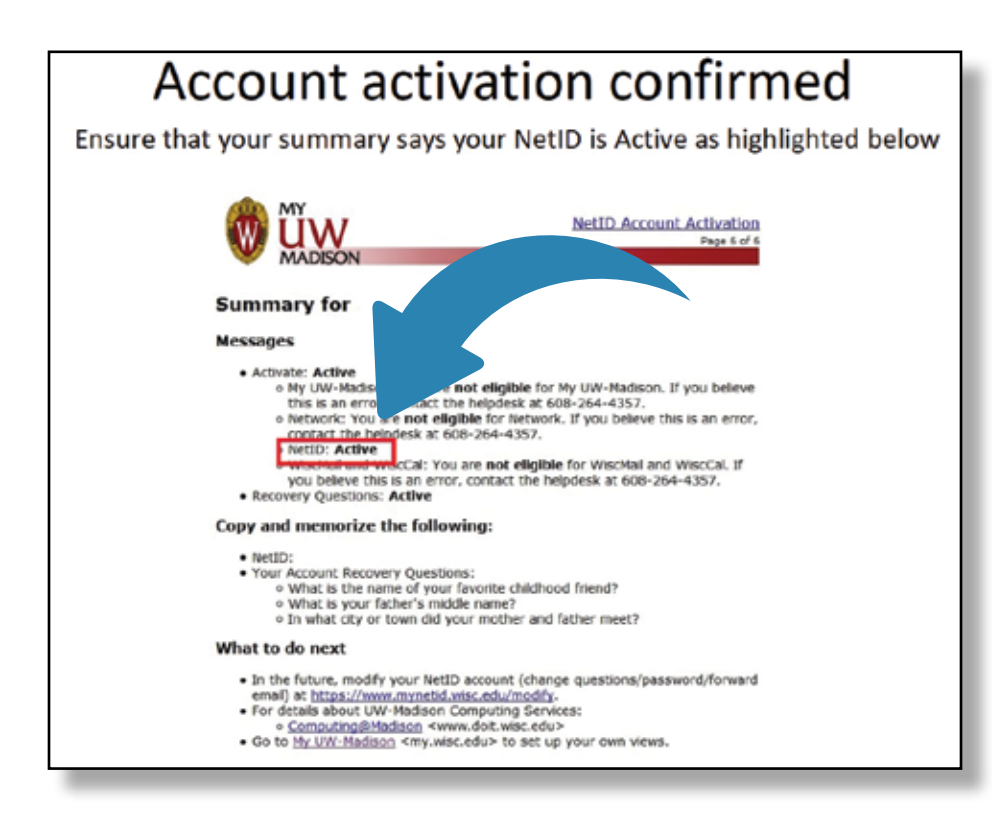

# Step 5

### You will receive an email with instructions on how to login to your online course.

You have completed your NetID registration.

Within 24 hours of creating your NetID, you will get an email from the program director with instructions to login to Moodle and begin your UW-Madison class.

### **Thank You!**